## Anleitung zum Nomos Login mit EduID

## Auf der Anbieterseite Nomos klicken Sie bitte auf "Login"

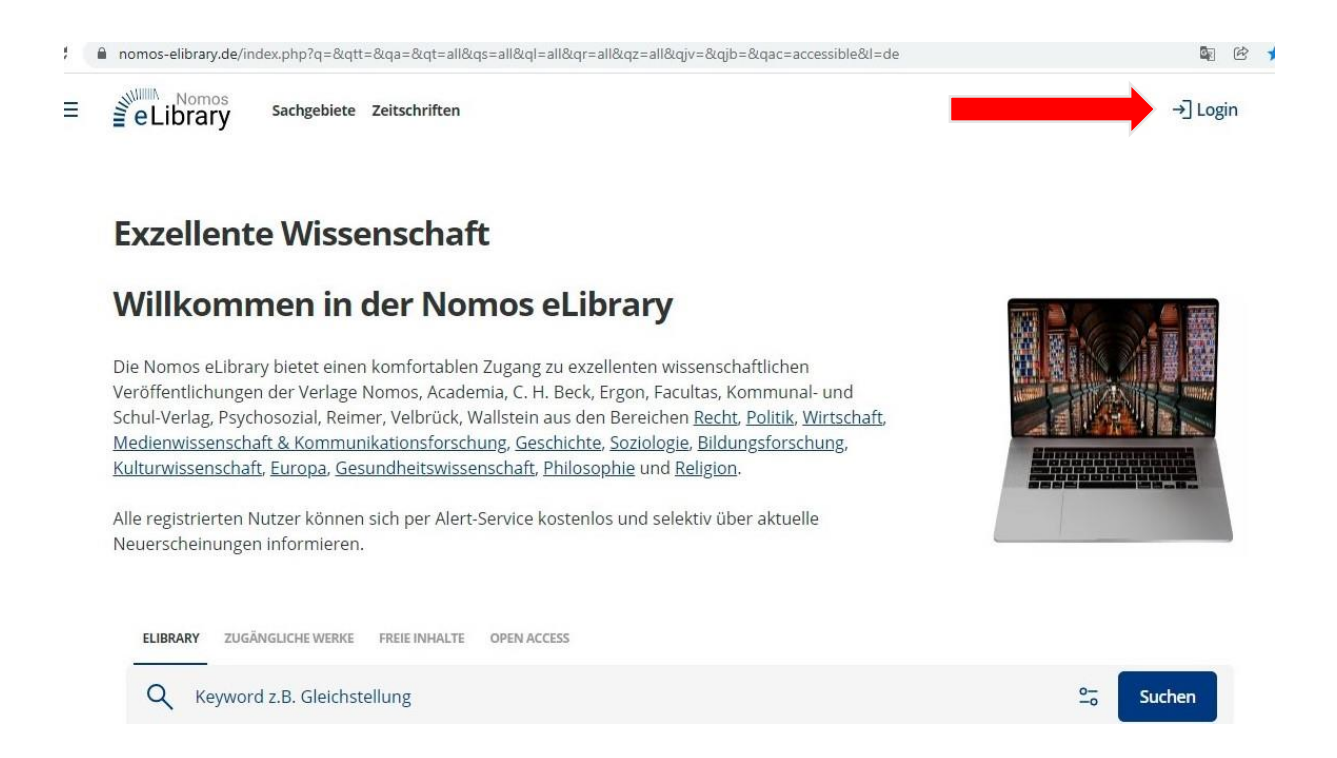

## im "Login Nomos eLibrary" Fenster wählen Sie "Login über Shibboleth"

| nomos-elibrary.de/index.php?q=&qtt=&qa=&qt=all&qs=all     Nomos     Sachgebiete Zeitschriften                                                                                                    | &ql=all&qr=all&qz=all&qjv=&qjb=&qac=accessible&l= | de 🗣 👻 ★   |
|----------------------------------------------------------------------------------------------------|---------------------------------------------------|------------|
|                                                                                                    | Login Nomos eLibrary ×                            |            |
| Exzellente Wissenschaft                                                                                                    | Benutzername                                      |            |
| Willkommen in der Norr                                                                                                    | Passwort                                          |            |
| Die Nomos eLibrary bietet einen komfortablen Z<br>Veröffentlichungen der Verlage Nomos, Academ<br>Schul-Verlag, Psychosozial, Reimer, Velbrück, Wa<br>Medienwissenschaft & Kommunikationsforschur<br>Kultumissenschaft & Kommunikationsforschur | Passwort Passwort vergessen? Anmelden             | ft.        |
| Alle registrierten Nutzer können sich<br>Neuerscheinungen informieren.                                                                                                    | Login über Shibboleth                             |            |
|                                                                                                    | Noch kein Nutzerkonto?                            |            |
| Q Keyword z.B. Gleichstellung                                                                                                    | Registrieren                                      | °₋₀ Suchen |

unter "Login Nomos eLibrary via Shibboleth" wählen Sie die Andrássy Universität Budapest aus.

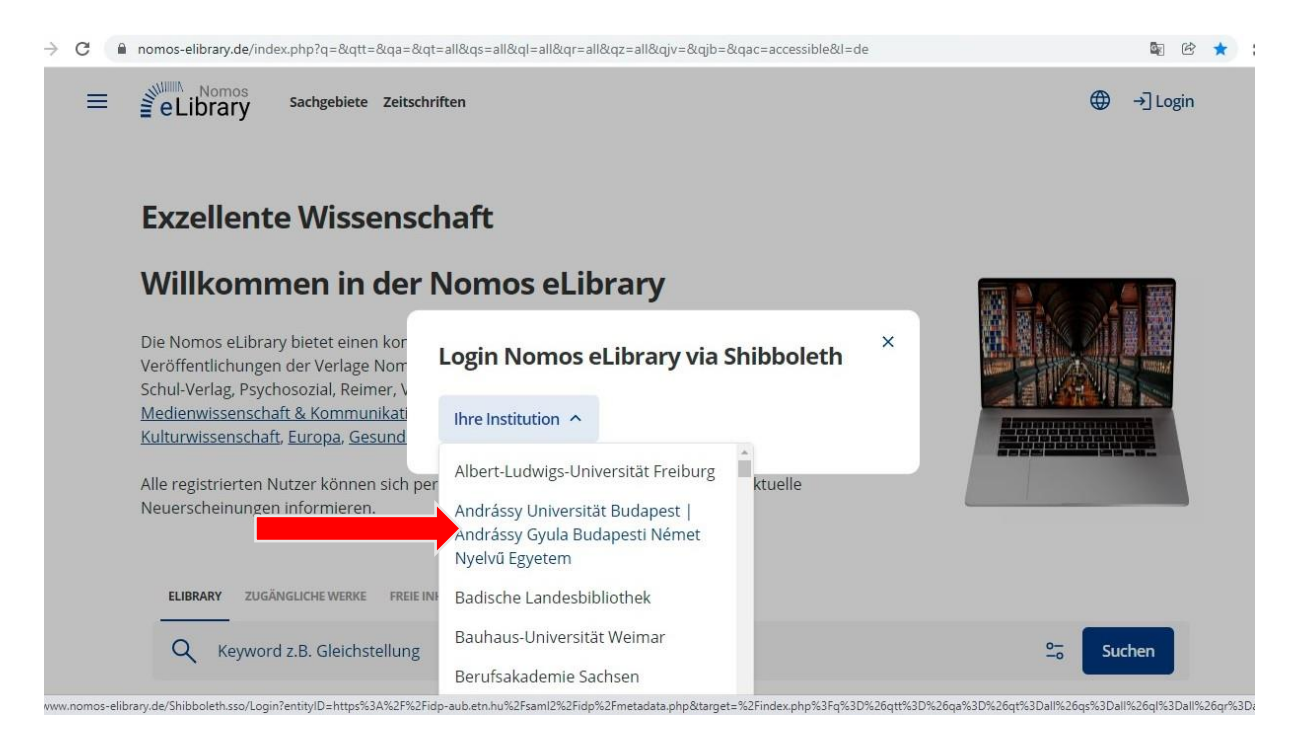

Vom Anbieter werden Sie auf den <u>Authentifizierungsserver</u> (beginnend mit <u>https://idp-aub.etn.hu/</u>) umgeleitet – Loggen Sie sich hier mit Ihren ETN-Zugangsdaten ein.

| ETN-AUB Felhasználónév és jelszó                                                                                                    |                                                                                                |
|----------------------------------------------------------------------------------------------------|------------------------------------------------------------------------------------------------|
| Afrikaans   Català   Čeština   Dansk   Deutsch   ελληνικά   English   Español   eesti keel   Euskara   Suomeksi   Français<br>Indonesia   Italiano   日本語   Lëtzebuergesch   Lietuvių kalba   Latviešu   Nederlands   Nynorsk   Bokmål   Język polski<br>Românește   русский язык   Sámegiella   Slovenščina   Srpski   Svenska   Türkçe   isiXhosa   简体中文   繁體中文   Isiz | : אַבְרִית   Hrvatski   <b>Magyar</b>   Bahasa<br>  Português   Português brasileiro  <br>(ulu |
| $\textbf{ETN-AUB} \rightarrow \textbf{Nomos eLibrary}$                                                                                                    |                                                                                                |
| Felhasználónév és jelszó                                                                                                    |                                                                                                |
| Ez a szolgáltatás megköveteli, hogy azonosítsa magát. Kérjük, adja meg felhasználónevét és jelszavát az alábbi űrla                                                                                                    | pon.                                                                                           |
| Felhasználónév max.mustermann@andrassy<br>Jelszó                                                                                                    |                                                                                                |
| Segítség! Elfelejtettem a jelszavam.                                                                                                    |                                                                                                |
| Ajaj! - Felhasználói neve és jelszava nélkül nem tudja azonosítani magát, így nem férhet hozzá a szolgáltatáshoz. Bi:                                                                                                    | tosan van valaki, aki tud önnek                                                                |
| segíteni. Vegye fel a kapcsolatot az ügyfélszolgálattal!                                                                                                    |                                                                                                |

Jetzt sind Sie über die Andrássy Universität eingeloggt:

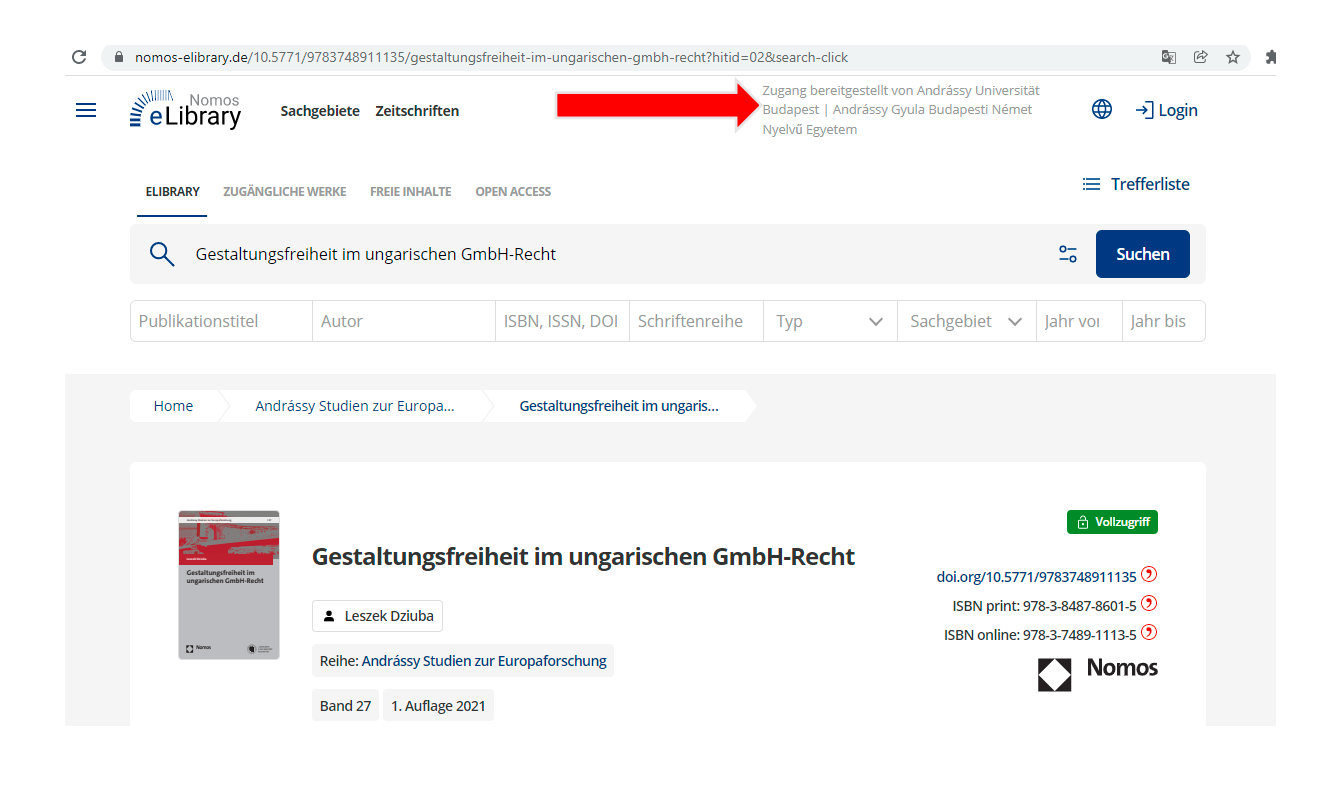

**EdulD** funktioniert bei den verschiedenen Anbietern ohne dass ein nochmaliges Login erforderlich ist (sog. *web-based Single-Sign-On-Verfahren*). Es genügt die Auswahl der jeweiligen Einrichtung (Andrássy Universität), grundsätzlich wird das Passwort nicht bei jedem Verlag nochmals gefragt.

Weitere Informationen zu EdulD finden Sie hier.